## How to sign-up for Connect account

- Visit <u>https://connect.fujitsugeneral.com/</u>
- Click on <u>Contractor Sign Up</u>

| FUĴÎTSU | FUJITSU GENERAL |
|---------|-----------------|
|---------|-----------------|

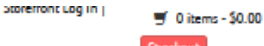

Enter your search text here.

UNITARY PRODUCTS - AIRSTAGE H-SERIES - AIRSTAGE J & V-SERIES - WESTINGHOUSE SAVAIRE

## **INTRODUCING AIRSTAGE H-SERIES** formerly known as Halcyon.

#### Tech Support

- Infinite Support
  Eultry Mobile Technician (App)
- Fujitsu Mobile Technician (App)

### Warranty & Registration

- Warranty Lookup
- Product Registration

#### Tools & Resources

### Infinite Comfort Pro

- Online Rebate Finder
- Mini-Split Brochure
  VRF Brochures
- Unitary Brochures

#### Programs

Q

- Commercial Financing
- Consumer Financing
- Infinite Assurance Plans
- Elite Contractor Program
- Premier Contractor Program

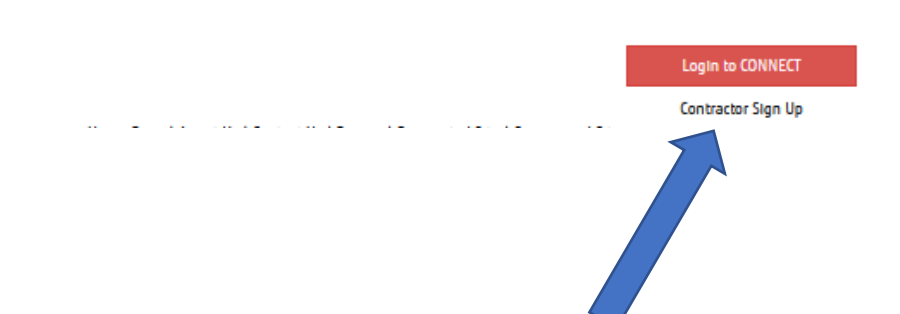

\_\_\_\_

# Account type?

- Select an Account Type
  - HVAC- Contractor
  - Facilities Management

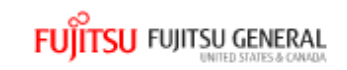

### Contractor Signup for a Fujitsu CONNECT Account

Please select one of the following to identify yourself and move through the questionnaire to complete the registration process

| Account Type* | Select One            |  |
|---------------|-----------------------|--|
|               | Select One            |  |
| ſ             | HVAC-CONTRACTOR       |  |
| l             | FACILITIES MANAGEMENT |  |

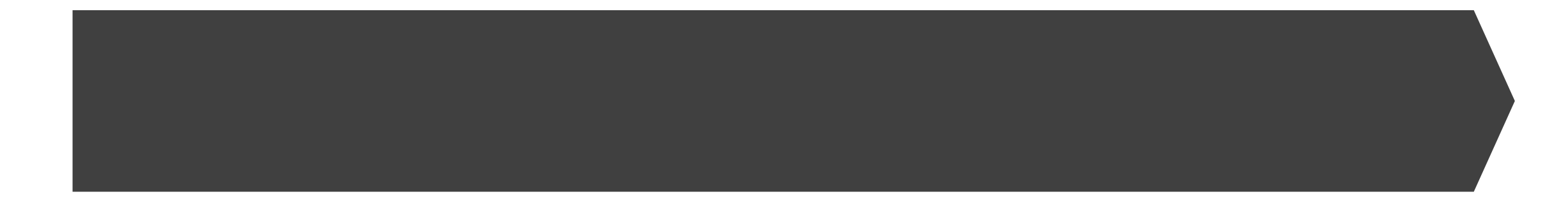

- Enter email address
- Enter postal code
- License is optional
- Check mark the box to agree to terms and conditions

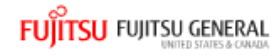

### Contractor Signup for a Fujitsu CONNECT Account

| Please select one of the following t | o identify yourself and move throug    | h the questionnaire to complete th       | ne registration process                        |                                      |
|--------------------------------------|----------------------------------------|------------------------------------------|------------------------------------------------|--------------------------------------|
|                                      | Account Type*                          | HVAC-CONTRACTOR                          | •                                              |                                      |
|                                      |                                        |                                          |                                                |                                      |
|                                      |                                        | User Re                                  | egistration                                    |                                      |
| Email Address *                      | test@test.com                          |                                          | Postal Code *                                  | 07058                                |
| Email Confirm *                      | test@test.com                          |                                          | License                                        |                                      |
| Agreement                            | Check this box to agree to the Fujitsu | General America, Inc. email terms. In or | der to continue you will need to agree to rece | eive FGAI Contractor related emails. |

## Creating new company or registering a user?

- If registering new company account:
  - click on Company doesn't exist create a new listing.
- If registering a user to an existing company already registered:
  - search for and select the company from drop down menu

### FUJITSU FUJITSU GENERAL

### Contractor Signup for a Fujitsu CONNECT Account

Please select one of the following to identify yourself and move through the questionnaire to complete the registration process

|                                 | Account Type*                          | HVAC-CONTRACTOR                          | •                                              |                                      |
|---------------------------------|----------------------------------------|------------------------------------------|------------------------------------------------|--------------------------------------|
|                                 |                                        | User Re                                  | egistration                                    |                                      |
| Email Address *                 | test@test.com                          |                                          | Postal Code *                                  | 07058                                |
| Email Confirm *                 | test@test.com                          |                                          | License                                        |                                      |
| Agreement *                     | Check this box to agree to the Fujitsu | General America, Inc. email terms. In or | der to continue you will need to agree to rece | elve FGAI Contractor related emails. |
|                                 |                                        | Registered Contractors wi                | thin 20 Miles of user location                 |                                      |
| Select Radius<br>20 Mile Radius | Search by organization name            |                                          |                                                | •                                    |
|                                 |                                        | Company doesn't                          | exist - Create a New listing                   |                                      |

## Company doesn't exist – create new listing

- To Create a new listing and register new company account a form will appear after clicking on "Company doesn't exist – create a new listing"
- Complete the form:
  - Enter Company Name
  - Company Phone
  - Business address
  - Mailing address
- Click Submit
- Part 1 is complete now.
- Part 2: Next screen, you will register a user login for the company.

|                     | Register as a                  | New Contractor |               |          |
|---------------------|--------------------------------|----------------|---------------|----------|
| Company Information |                                |                |               |          |
| Company Name*       | Required                       | Company Phone* |               | Required |
| Business Address    |                                |                |               |          |
| Address*            |                                |                |               |          |
|                     |                                |                |               | Required |
| Postal Code*        | 07058                          | City*          | Pine Brook    |          |
|                     |                                |                |               |          |
| State*              | NJ                             | Country*       | United States | -        |
|                     |                                |                |               |          |
| Mailing Address     |                                |                |               |          |
|                     | Is Mail Address same as above? |                |               |          |
|                     |                                |                |               |          |
| Address*            |                                |                |               |          |
|                     |                                |                |               | Required |
| Postal Code*        |                                | City*          |               |          |
|                     | Required                       |                | L             | Required |
| State*              |                                | Country*       | United States | •        |
|                     | Required                       |                |               |          |
|                     | Submit                         |                | Reset Form    |          |

## Part 2: Register User Login

- After registering company information you will receive a message at top of screen that says "Successfully Submitted"
- Now you will need to register a user login for that account.
- When form is done loading complete the form and click **Submit**.

| ser Profile Information :                        |               |                                  |                                 |            |          |
|--------------------------------------------------|---------------|----------------------------------|---------------------------------|------------|----------|
| First Name *                                     |               |                                  | Last Name *                     |            |          |
| Email Address *                                  | test@test.com | Required                         |                                 |            | Required |
| ser Contact Information                          |               | 100                              |                                 |            |          |
| Company *                                        |               |                                  |                                 |            |          |
|                                                  |               |                                  |                                 |            |          |
| Address *                                        |               |                                  | Address 2                       |            |          |
| Address *<br>Postal Code *                       |               | Requires                         | Address 2<br>Country *          | select one |          |
| Address *<br>Postal Code *                       |               | Required                         | Address Z<br>Country *          | select one | Required |
| Address *<br>Postal Code *                       |               | Requiree                         | Address 2<br>Country *          | select one | Requ     |
| Address *<br>Postal Code *<br>State / Province * |               | Requires<br>Requires<br>Requires | Address Z<br>Country *<br>City* | select one | Required |

# Wait for automated password reset email

- After completing Part 2 and clicking Submit you will receive a notification at top of screen advising " Confirmation, User Added successfully".
- Within 48hrs. you will receive automated email with link to set your password. You will be unable to login till you receive the automated email, please remember to check your junk or spam folder.
- The automated password reset will come from email address <u>eprw.fa.sender@workflow.mail.us2.cloud.oracle.com</u>
- If you do not receive the password reset, please email <u>connectsupport@fujitsugeneral.com</u>

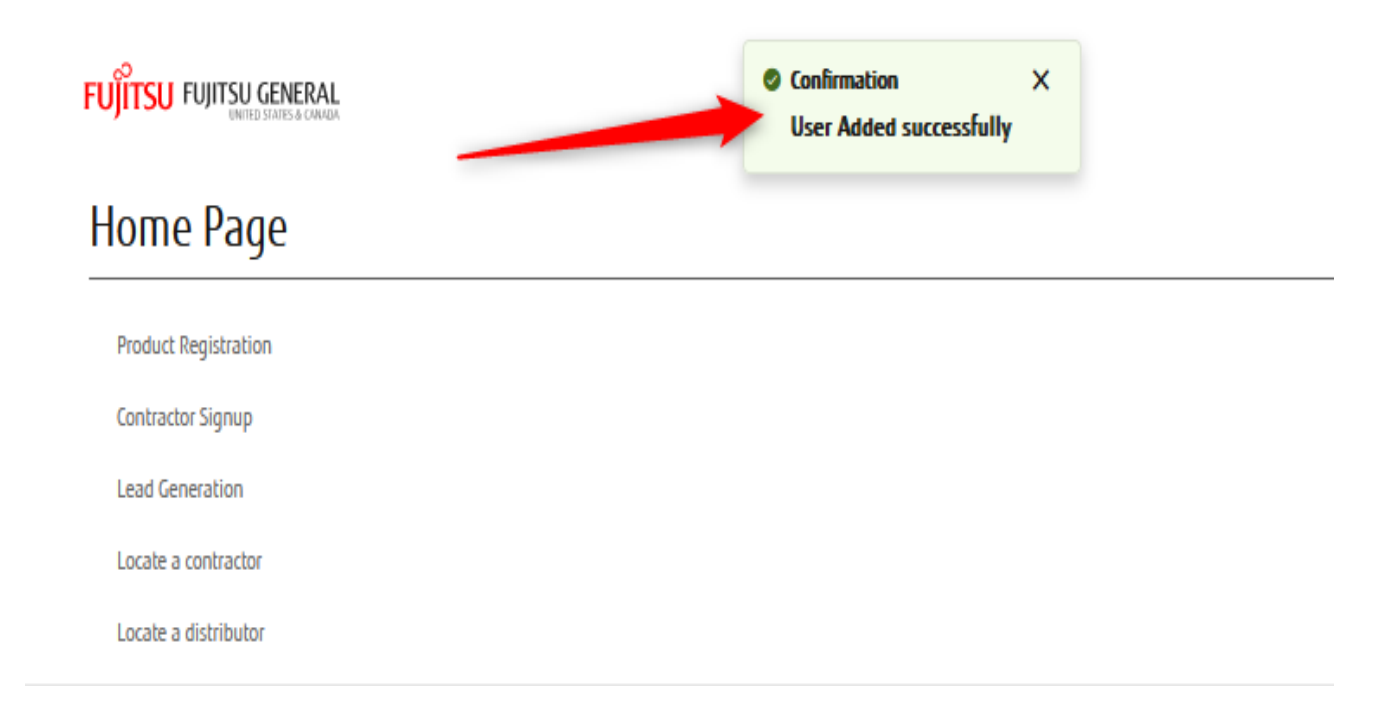

- For help with contractor sign-up please email <u>Connectsupport@fujitsugeneral.com</u>
- Contractor Tutorial videos: <a href="https://youtube.com/playlist?list=PL-uzL1sUtCJ3M\_utLvF9KshWJIIOQhiXQ">https://youtube.com/playlist?list=PL-uzL1sUtCJ3M\_utLvF9KshWJIIOQhiXQ</a>